## SOLVED BIOLOGICAL AND CLINICAL DATABASES EXERCISES. GDA2016

**Exercise 1**. Search information for specific SNVs in different databases.

Questions:

- A) dbSNP database: what can you say about dbSNP id rs158691 from dbSNP database? has it been validated? how?
- Type the dbSNP URL on your browser (<u>http://www.ncbi.nlm.nih.gov/SNP/</u>). There are two fields for searching using dbSNP id: the first one at the upper part of the web page and the second one at the "Search by IDs on All Assemblies" section.
- Search for dbSNP id rs158691 through the first option,

| S NCBI                                                                                                    | dbSNP<br>Short Genetic Variations                                                                                                    |
|----------------------------------------------------------------------------------------------------|----------------------------------------------------------------------------------------------------|
| dbVar                                                                                                    | ClinVar GaP PubMed Nucleotide Protein                                                                                                    |
| Search Entrez d                                                                                                    | bSNP V for rs158691 Go                                                                                                    |
| Have a question<br>about dbSNP? Try<br>searching the SNP<br>FAQ Archive!<br>Go                                                              | dbSNP<br>dbVar                                                                                                    |
| RSS FeedW<br>Contact Us<br>Organism Data<br>dbSNP Homepage<br>NCBI Variation<br>Resources<br>Announcements<br>dbSNP Summary<br>ETR Download | Search by IDs on All Assemblies Note: p= and set must be prefixed with "rs" or "ss", respectively (i.e. rs25, ss25) ID: Search Reset Reset                                            |
| SNP SUBMISSION<br>DOCUMENTATION<br>SEARCH<br>RELATED SITES                                                                                  | Submission Information<br>- By Submitter<br>- New Submitter Batches<br>- Method<br>- Population<br>- Publication                                                                      |
|                                                                                                    | Batch                                                                                                    |
|                                                                                                    | Enter List     NCBL Assay: JD(xs)     Reference: SNP: ID(xs)     Local SNP ID     Upload List     NCBL Assay: JD(xs)     Reference: SNP: ID(xs)     Local SNP ID     Batch Query Help |

- The result of the first field search gives information about how rs158691 has been validated:

| SNP | <ul> <li>rs158691</li> </ul> |                                                            |
|-----|------------------------------|------------------------------------------------------------|
|     | Save search                  | Advanced                                                   |
| Dis | splay Settings: 🕑 Summar     | y, Sorted by SNP_ID                                        |
| Re  | esults: 2                    |                                                            |
|     | rs158691 [Homo sapiens]      |                                                            |
| 1.  |                              |                                                            |
|     | tgagggtggcaattcaaac          | tgttgg[C/T]taggtgtgtataggagagtcacaat                       |
|     | Chromosome:                  | 19:23017251                                                |
|     | Gene:                        | LOC101929164 (GeneView)                                    |
|     | Functional Consequence:      | intron variant                                             |
| - 1 | Validated:                   | by 1000G,by 2hit 2allele,by cluster,by frequency,by hapmap |
|     | Global MAF:                  | C=0.3135/1570                                              |
|     | HGVS:                        | NC_000019.10:g.23017251T>C, NC_000019.9:g.23200053T>C,     |
|     |                              | NR_110746.1:n.544+467A>G, XR_244111.1:n.544+467A>G         |
|     | rs60992747 has merged i      | nto rs158691 [Homo sapiens]                                |
| 2.  |                              |                                                            |
|     | tgagggtggcaattcaaac          | tgttgg <mark>[C/T]</mark> taggtgtgtataggagagtcacaat        |
|     | Chromosome:                  | 19:23017251                                                |
|     | Gene:                        | LOC101929164 (GeneView)                                    |
|     | Functional Consequence:      | intron variant                                             |
|     | Validated:                   | by 1000G,by 2hit 2allele,by cluster,by frequency,by hapmap |
|     | Global MAF:                  | C=0.3135/1570                                              |
|     | HGVS:                        | NC_000019.10:g.23017251T>C, NC_000019.9:g.23200053T>C,     |
|     |                              | NR_110746.1:n.544+467A>G, XR_244111.1:n.544+467A>G         |
|     |                              |                                                            |

- Then, search for dbSNP id rs158691 through the second option,

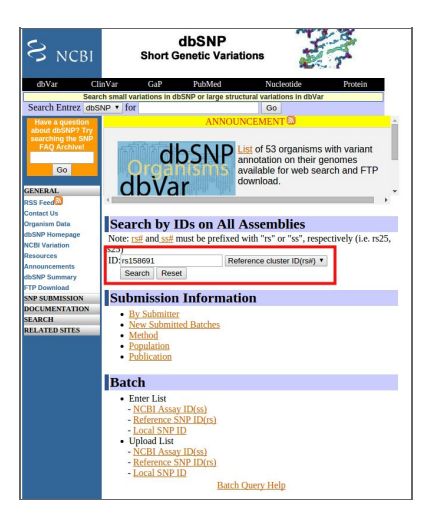

- With this search field, you go straightforward to the report page where you can find more information about this SNP. Specifically the information about validation can be found in several parts of the web page (most relevant are highlighted in red),

| S ncbi              | Shor                                    | dbSN<br>t Genetic     | IP<br>Variations | 1                  | T                               |                          |                                                         |         |                     |   |  |
|---------------------|-----------------------------------------|-----------------------|------------------|--------------------|---------------------------------|--------------------------|---------------------------------------------------------|---------|---------------------|---|--|
| dbVar Clin          | Var GaP                                 | PubMe                 | d                | Nucleotide         | Protein                         |                          |                                                         |         |                     |   |  |
| Search Entrez dbSN  | P for                                   | in dbSNP or lar       | ge structural    | variations in dbVa | r                               |                          |                                                         |         |                     |   |  |
| Jearen Enrez (abora |                                         |                       |                  | 2                  |                                 |                          |                                                         |         |                     |   |  |
|                     | Reference SNP                           | (refSNP) Clus         | ster Report: r   | s158691            |                                 |                          |                                                         |         |                     |   |  |
| Have a question     |                                         | RefSt                 | NP               |                    | Allele                          |                          | 1                                                       | HG      | /S Name             | s |  |
| searching the SNP   | Organism: human ( <u>Homo sapiens</u> ) |                       |                  |                    | Variation Class: SNV:           | ucleotide variation      | NC_000019.10:g.23017251T>C<br>NC_000019.9:g.23200053T>C |         |                     |   |  |
| The function of     | Created/Updated in build: 70/146        |                       |                  |                    | RefSNP Alleles: C/T (FV         | NR_110746.1:n.544+467A>G |                                                         |         |                     |   |  |
| Go                  | Map to Genome Build: 107/Weight         |                       |                  |                    | Allele Origin:                  |                          |                                                         | n.544+4 | 67A>G               |   |  |
| ENERAL              | Vali                                    | dation Status:        |                  |                    | Ancestral Allele: C             |                          |                                                         |         |                     |   |  |
| SS Enge             |                                         |                       | -                | _                  | Variation Viewer:               | w                        |                                                         |         |                     |   |  |
| antact Lis          |                                         |                       |                  |                    | Clinical Significance: NA       |                          |                                                         |         |                     |   |  |
| maniom Data         |                                         |                       |                  |                    | MAF/MinorAlleleCount: C=0.31    | 35/1570                  |                                                         |         |                     |   |  |
| SND Homonogo        |                                         |                       |                  |                    | MAF Source: 1000 G              | enomes                   |                                                         |         |                     |   |  |
| ODI Verletler       |                                         |                       |                  |                    |                                 |                          |                                                         |         |                     |   |  |
| Conversion          |                                         |                       |                  |                    |                                 |                          |                                                         |         |                     |   |  |
| esources            |                                         |                       |                  |                    |                                 |                          |                                                         |         |                     |   |  |
| SND Summary         | SNP Details are o                       | organized man         | e tonowing Se    | ctions:            |                                 |                          |                                                         |         |                     |   |  |
| Download            | GeneView                                | Map Sul               | bmission         | Fasta Reso         | urce Diversity Validation       |                          |                                                         |         |                     |   |  |
| IP Download         |                                         |                       |                  |                    |                                 |                          |                                                         |         |                     |   |  |
| OCUMENTATION        | integrated Ma                           | ps (Hint: click       | on Chr Pos       | to see variant i   | n the new NCBI variation viewer |                          |                                                         |         |                     |   |  |
| EARCH               | Assembly 🜩                              | Annotation<br>Release | Chr              | Chr Pos            | Contig                          | Contig Pos               | SNP<br>to<br>Chr                                        | Contig  | Contig<br>to<br>Chr | N |  |
| ELATED SITES        | GRCh38.p2                               | 107                   | 19               | 23017251           | NT 011295.12                    | 22957251                 | Fwd                                                     | т       | Fwd                 |   |  |
|                     | GRCh37.p13                              | 105                   | 19               | 23200053           | NT 011295.11                    | 14462855                 | Fwd                                                     | т       | Fwd                 |   |  |

 When looking at the Validation status in the dbSNP report, the field is empty and it differs from what we found when searching with the first option. Looking at other sections does not clarify the question. For example, in the Validation section of the report we find the following information,

| Validation Sum    | imary:                                   |                                                |                                                     |
|-------------------|------------------------------------------|------------------------------------------------|-----------------------------------------------------|
| Validation status | Marker displays<br>Mendelian segregation | PCR results confirmed<br>in multiple reactions | Homozygotes detected<br>in individual genotype data |
|                   | UNKNOWN                                  | UNKNOWN                                        | UNKNOWN                                             |

- So, can we consider this information reliable? One option is to search for the rs158691 in other databases such as Ensembl or check its population frequency in different human variation catalogs.
- More information about validation status in dbSNP: <u>http://www.ncbi.nlm.nih.gov/books/NBK44476/#Reports.what\_exactly\_does\_it\_mean</u> <u>when\_a</u> More information about validation status in Ensembl:

http://www.ensembl.org/info/genome/variation/data\_description.html#evidence\_statu

- B) COSMIC database: which is the KRAS gene position with highest substitution rate found in cancers? which is the most common substitution in this position? Is there any specific tissue distribution for this mutation?
- Type the COSMIC URL on your browser (<u>http://cancer.sanger.ac.uk/cosmic</u>) and search for KRAS gene in the "Search" field.

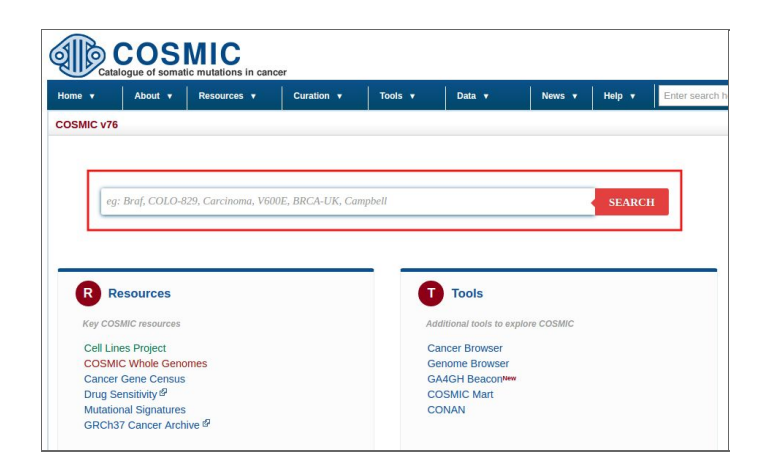

- Select the first Gene ID ("KRAS") in the results page.

| About v                 | Resources v              | Curation 🔻      | Tools        | <u>د</u> | Data 🔻         | News 🔻 | Help 🔻 | Enter search  | h here     |         |       |          |          |
|-------------------------|--------------------------|-----------------|--------------|----------|----------------|--------|--------|---------------|------------|---------|-------|----------|----------|
| SMIC search results     |                          |                 |              |          |                |        |        |               |            |         |       |          |          |
| r keyword "KRAS" return | ned following results in | n the sections, |              |          |                |        |        |               |            |         |       |          |          |
|                         | Show 10 T er             | ntries          | Se           | earch:   |                |        |        |               |            |         |       |          |          |
|                         |                          |                 | Туре 🕒 🔺     |          | All Hits       | \$     |        |               | Keyword se | arch:   |       | Go       |          |
|                         |                          | Disease Cla     | assification |          | 0              |        |        |               |            |         |       |          |          |
|                         |                          |                 | Pubmed       |          | 1028           |        |        |               |            |         |       |          |          |
|                         |                          |                 | Samples      |          | 0              |        |        |               |            |         |       |          |          |
|                         |                          |                 | Study        |          | 0              |        |        |               |            |         |       |          |          |
|                         |                          | 1               | 'umour site  |          | 0              |        |        |               |            |         |       |          |          |
|                         |                          | Unique          | Mutations    |          | 342            |        |        |               |            |         |       |          |          |
|                         |                          |                 | Gene         |          | 3              |        |        |               |            |         |       |          |          |
|                         | Showing 1 to 7 of        | 7 entries       |              |          | Previous 1     | Next   |        |               |            |         |       |          |          |
|                         |                          |                 |              |          |                |        |        |               |            |         |       |          |          |
| 10 Ventries             | ied                      |                 |              |          |                |        |        |               |            |         |       |          |          |
| Gene                    |                          | Alt Id          | s ¢          |          | Tested sample: | s ¢    | Sim    | ple Mutations | φ          | Fusions | φ     | Coding M | utations |
| S                       |                          | KRAS            |              | 189621   |                | 3      | 37953  |               | 1          |         | 37953 |          |          |
| S ENST00000256078       |                          | KRAS ENSTOOD    | 00256078     | 25784    |                | 1      | 2806   |               | 0          |         | 2806  |          |          |

In the next page you can find different bar plots with gene information. The first plot includes the counts of substitutions along the gene. Here, you can find that the position with the highest number of substitutions is position 12. Passing the mouse over the bars in the plot, some pop-up information appear. If you pass the mouse over the widest bar of the position 12, you can see that substitution p.G12D/c.35G>A has been observed 13350 times.

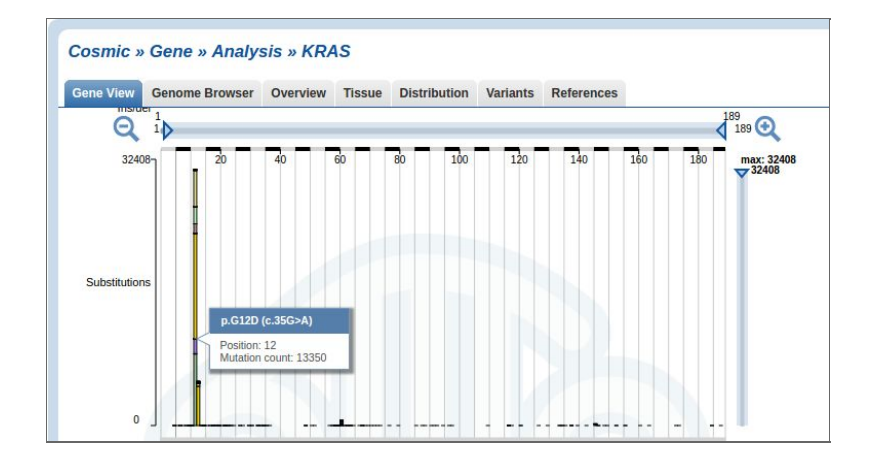

- Click on the region of the previous bar at position 12 (p.G12D/c.35G>A). There you can find information about the selected substitution. Click on the "Tissue Distribution" at the tab menu on the top to see its tissue frequency.

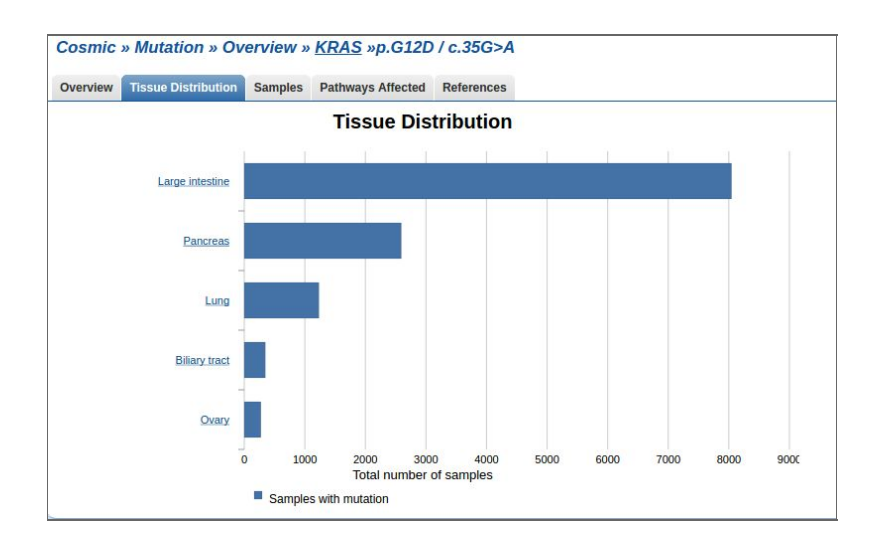

- C) humsaVar database: could you find the previous rs158691 SNP in this file? why?
- Type the humsaVar URL on your browser (<u>http://www.uniprot.org/docs/humsavar</u>).
   The information of this database is contained in a text file that you can download from its web page. You can search for rs158691 either within the text file or directly in the web page using the search option of the browser.

|                   |                  |            |              |                    |             | rs158691     | 0 of 0 | ~ ~ | ~ |
|-------------------|------------------|------------|--------------|--------------------|-------------|--------------|--------|-----|---|
| Main<br>gene name | Swiss-Prot<br>AC | FTId       | AA<br>change | Type of<br>variant | dbSNP       | Disease name |        |     |   |
| A1BG              | P04217           | VAR 018369 | p.His52Arg   | Polymorphism       | rs893184    | 2 <u></u>    |        |     |   |
| A1BG              | P04217           | VAR 018370 | p.His395Arg  | Polymorphism       | rs2241788   |              |        |     |   |
| A1CF              | Q9NQ94           | VAR 052201 | p.Val555Met  | Polymorphism       | rs9073      | -            |        |     |   |
| A1CF              | Q9NQ94           | VAR 059821 | p.Ala558Ser  | Polymorphism       | rs11817448  | -            |        |     |   |
| A2ML1             | A8K2U0           | VAR_055463 | p.Gly207Arg  | Polymorphism       | rs11047499  | ā.           |        |     |   |
| A2ML1             | A8K2U0           | VAR 055464 | p.Cys970Tyr  | Polymorphism       | rs1558526   | 9<br>9       |        |     |   |
| A2ML1             | A8K2U0           | VAR_055465 | p.Thr1131Met | Polymorphism       | rs7959680   | -            |        |     |   |
| A2ML1             | A8K2U0           | VAR_055466 | p.Thr1412Ala | Polymorphism       | rs7315591   | ā.           |        |     |   |
| A2ML1             | A8K2U0           | VAR_059083 | p.Asp850Glu  | Polymorphism       | rs1860926   | 12 C         |        |     |   |
| A2ML1             | A8K2U0           | VAR_059084 | p.His1229Arg | Polymorphism       | rs10219561  | 5            |        |     |   |
| A2ML1             | A8K2U0           | VAR_071854 | p.Arg1122Trp | Polymorphism       | rs1860967   | -            |        |     |   |
| A2ML1             | A8K2U0           | VAR_071855 | p.Met1257Val | Polymorphism       | rs7308811   | ÷            |        |     |   |
| A2ML1             | A8K2U0           | VAR 071856 | p.Thr1312Met | Polymorphism       | rs201083574 |              |        |     |   |

- Searching directly in the web page, you can't find any result for rs158691 because it is an intron variant. Note that humsaVar has been developed by UNIPROT, which is a well known and curated database for proteins (gene exons).
- D) ClinVar database: browse the clinical information reported for the conserved domain database (CDD) id NP\_203524.1. Does it include the variant detected in B? which is its clinical significance? ant its review status? Note: CDS Mutation ID c.35G>A
- Type the ClinVar URL on your browser (<u>http://www.ncbi.nlm.nih.gov/clinvar/</u>) and search for NP\_203524.1.

| ClinVar ClinVar NP_20352                                                                                                    | 4.1                                                       | Search        |  |  |  |  |  |
|----------------------------------------------------------------------------------------------------|-----------------------------------------------------------|---------------|--|--|--|--|--|
| Home About  Access  Using the website                                                                                                    | Submission  Statistics  FTP site                          |               |  |  |  |  |  |
| ACTGATGGTATGGGGGCCAAGAGATATATC<br>CAGGTACGGCTGTCATCACTTAGACCTCA                                                                                                    | ClinVar                                                   |               |  |  |  |  |  |
| CAGGGCTGGGCATAAAAGTCAGGGCAGAGC<br>CCATGGTGCATCTGACTCCTGAGGAGAAGT<br>GCAGGTTGGTATCAAGGTTACAAGACAGGT<br>GCACGTTGGTATCAAGGTTACAAGACAGGT<br>GGCACTGACTCTCTCTGCCTATTGGTCTAT |                                                           |               |  |  |  |  |  |
| Using ClinVar                                                                                                    | Tools                                                     | Related Sites |  |  |  |  |  |
| About ClinVar                                                                                                    | ACMG Recommendations for Reporting of Incidental Findings | ClinGen       |  |  |  |  |  |
| Data Dictionary                                                                                                    | Variation Submission Portal                               | GeneReviews®  |  |  |  |  |  |
| Downloads/FTP site                                                                                                    | Submissions                                               | GTR®          |  |  |  |  |  |
| FAQ                                                                                                    | Variation Viewer                                          | MedGen        |  |  |  |  |  |
| Contact Us                                                                                                    | Clinical Remapping - Between assemblies and RefSeqGenes   | <u>OMIM®</u>  |  |  |  |  |  |
| RSS feed/What's new?                                                                                                    | RefSeqGene/LRG                                            | Variation     |  |  |  |  |  |
| Factsheet                                                                                                    | Variation Reporter                                        |               |  |  |  |  |  |

- The results page reports 62 items for NP\_203524.1. In this page, you can search for c.35G>A, which is the CDS mutation ID from Exercise 1B. Then, you can find that its clinical significance states that is pathogenic and no assertion criteria is provided.

|             | Variation<br>Location                                                                                | Gene(s) | Condition(s)                                                                                                    | Frequency | Clinical significance<br>(Last reviewed) | c.35G>A                             |
|-------------|----------------------------------------------------------------------------------------------------|---------|----------------------------------------------------------------------------------------------------|-----------|------------------------------------------|-------------------------------------|
| <b>4</b> 9. | NM_03360.3(KRAS):c.38G>A (p.Gly13Asp)<br>GRCh37: Chr12:25398281<br>GRCh38: Chr12:25245347            | KRAS    | Juvenile myelomonocytic leukemia,<br>Non-small cell lung cancer, Breast<br>cancer, somatic,<br>RAS-associated autoimmune<br>leukoproliferative disorder, Breast<br>adenocarcinoma                          |           | Pathogenic<br>(Ail 1, 2015)              | criteria provided, single submitter |
| <b>5</b> 0. | <u>NM_033360.3(KRAS):c.37G&gt;T (p.Gly13Cys)</u><br>GRCh37: Chr12:25398282<br>GRCh38: Chr12:25245348 | KRAS    | Non-small cell lung cancer, RAS-<br>associated autoimmune<br>leukoproliferative disorder                                                                                                    |           | Pathogenic<br>(Sep 17, 2012)             | criteria provided, single submitter |
| 51.         | <u>NM_033360.3(KRAS):c.37G&gt;C (p.Gly13Arg)</u><br>GRCh37: Chr12:25398282<br>GRCh38: Chr12:25245348 | KRAS    | Non-small cell lung cancer, Pilocytic<br>astrocytoma, somatic, Pilocytic<br>astrocytoma                                                                                                    |           | Pathogenic<br>(Apr 15, 2011)             | criteria provided, single submitter |
| 52.         | NM_033360.3(KRAS):c.35G>C (p.Gly12Ala)<br>GRCh37: Chr12:25398284<br>GRCh38: Chr12:25245350           | KRAS    | Non-small cell lung cancer                                                                                                    |           | Pathogenic<br>(Dec 7, 2007)              | no assertion criteria provided      |
| 53.         | <u>NM_004985.4(KRAS):c.35G&gt;T (p.Gly12Val)</u><br>GRCh37: Chr12:25398284<br>GRCh38: Chr12:25245350 | KRAS    | Juvenile myelomonocytic leukemia,<br>Carcinoma of pancreas, Non-small<br>cell lung cancer,<br>Nevus sebaceous, NEVUS<br>SEBACEOUS, SOMATIC, Rasopathy                                                      |           | Pathogenic<br>(Mar 25, 2013)             | criteria provided, single submitter |
| <b>5</b> 4. | NM_033360.3(KRAS); c.35G>A (p.Gly12Asp)<br>GRCh37: Chr12:25398284<br>GRCh38: Chr12:25245350          | KRAS    | Epidermal nevus syndrome, Juvenile<br>myelomonocytic leukemia, Epidermal<br>nevus,                                                                                                    |           | Pathogenic<br>(Jun 10, 2012)             | no assertion criteria provided      |
|             |                                                                                                    |         | Neoplasm of ovary, Carcinoma of<br>pancreas, Non-small cell lung cancer,<br>RAS-associated autoimmune<br>leukoproliferative disorder, Neoplasm<br>of stomach, Nevus sebaceous,<br>NEVUS SEBACEOUS, SOMATIC |           |                                          |                                     |
|             | NM 033360.3(KRAS):c.34G>A (p.Glv12Ser)                                                               | KRAS    | Juvenile myelomonocytic leukemia,                                                                                                    |           | Pathogenic                               | criteria provided, single submitter |

E) OMIM database: search for the chromosome location of the B result. Is there any nearby clinical annotation that makes sense with the KRAS gene? (Note that OMIM mapping uses build GRCh38) - Type the OMIM URL on your browser (<u>http://www.omim.org/</u>) and click on "Gene Map" at "Advanced Search" section.

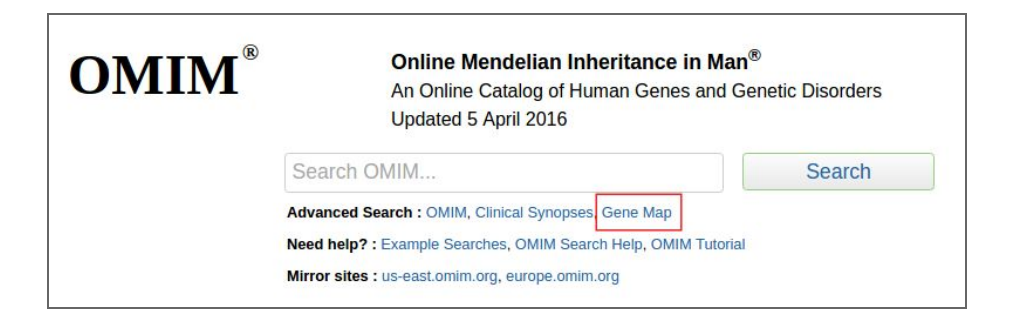

- Then, search for the location 12:25,245,350-25,245,350. Note the OMIM special format with commas.

| 12:25,245,350-25,245,350                                                                                                    | Search                                                                                                    |
|----------------------------------------------------------------------------------------------------|----------------------------------------------------------------------------------------------------|
| Entries per page: 10 🔻                                                                                                    |                                                                                                    |
|                                                                                                    |                                                                                                    |
| Search by genomic region (or cyto location range) to get a list of a                                                                                                    | all OMIM Gene/Loci in that region, for example:                                                               |
| '1:0-124, 300, 000' or '1p36-p32'                                                                                                    | all OMIM Gene/Loci in that region, for example:                                                               |
| Search by genomic region (or cyto location range) to get a list of a<br>'1:0-124, 300, 000' or '1p36-p32'<br>A message will be displayed indicating when a genomic region se                                                                    | all OMIM Gene/Loci in that region, for example:                                                               |
| Search by genomic region (or cyto location range) to get a list of a<br>'1:0-124,300,000' or '1p36-p32'<br>A message will be displayed indicating when a genomic region se<br>Search by genomic location (or cyto location band) to jump to tha | all OMIM Gene/Loci in that region, for example:<br>arch is run.<br>I location in the chromosome, for example: |

- In the next results page, you can find 12:25,204,788 as the nearest KRAS position to the selected substitution in Exercise 1B.

| 12:25,245                             | 350-25,245,350                                |                                                   | Search                                                   |                             |                                                          |                            |              |                     |                               |                |
|---------------------------------------|-----------------------------------------------|---------------------------------------------------|----------------------------------------------------------|-----------------------------|----------------------------------------------------------|----------------------------|--------------|---------------------|-------------------------------|----------------|
| iearch: Oh                            | IN   Advanced Sea                             | rch +   Display Options +   Phenotype Only Entrie | All Entries                                              |                             |                                                          |                            |              |                     |                               |                |
| Search: '1:<br>Results: 7<br>  Downlo | 2.25,245,350-25,24<br>entries.<br>and As +    | 5,350                                             |                                                          |                             |                                                          |                            |              |                     |                               |                |
| Senomic<br>context<br>able            | Location<br>(genomic start,<br>cyto location) | GenelLocus                                        | Gene/Locus name                                          | Gene/Locus<br>MIM<br>number | Phenotype                                                | Phenotype<br>MIM<br>number | (n progress) | Pheno<br>map<br>key | Comments                      | Mouse<br>symbo |
|                                       | 12:0<br>12p                                   | KAR                                               | Aromatic alpha-keto acid reductase                       | 107920                      |                                                          |                            |              |                     | 7same as MDH1                 |                |
|                                       | 12:0<br>12p                                   | PKS                                               | Pallister-Killian syndrome                               | 601803                      | Pallister-Killian syndrome                               | 601803                     | SMo          | 4                   |                               |                |
|                                       | 12:10,000,000<br>12p13.2-p11.23               | DFNB62                                            | Deafness, autosomal recessive 62                         | 630143                      | Deafrens, autosomal recessive 62                         | 610143                     | AR           | 2                   | between D12S358 and D12S1042  |                |
|                                       | 12:10,000,000<br>12p13.2-q24.1                | 1802                                              | Inflammatory bowel disease 2                             | 601458                      | [inflammatory bowel disease 2]                           | 601458                     |              | 2                   | mainly alcerative colitis     |                |
| -                                     | 12:19,000,000<br>12p12.2-p12.1                | HYT4                                              | Hypertension, essential, susceptibility to, 4            | 606742                      | (Hypertension, essential, susceptibility to, 4)          | 145500                     | Mu           | 2                   |                               |                |
|                                       | 12:25,204,788                                 | KRAS, KRAS2, RASK2, NS, CPC2, RALD                | Kirsten rat sarcoma-2 viral (v-Ki-ras2) oncogene homolog | 190070                      | Bladder cancer, somatic                                  | 109800                     |              | 3                   | pseudogene KRAS1P on 6p12-p11 | Kras           |
|                                       | represe                                       |                                                   |                                                          |                             | Cardiofaciocataneous synchrome 2                         | 615278                     |              | 3                   |                               |                |
|                                       |                                               |                                                   |                                                          |                             | Gastric cancer, sematic                                  | 137215                     |              | 3                   |                               |                |
|                                       |                                               |                                                   |                                                          |                             | Leukemia, acute myeloid                                  | 601626                     | AD           | 3                   |                               |                |
|                                       |                                               |                                                   |                                                          |                             | Lung cancer, somatic                                     | 211980                     |              | 3                   |                               |                |
|                                       |                                               |                                                   |                                                          |                             | Noonan syndrome 3                                        | 609942                     |              | 3                   |                               |                |
|                                       |                                               |                                                   |                                                          |                             | Pancreatic carcinoma, somatic                            | 266350                     |              | 3                   |                               |                |
|                                       |                                               |                                                   |                                                          |                             | RAS-associated autoimmune leukoproliferative disorder    | 614470                     | AD           | 3                   |                               |                |
|                                       |                                               |                                                   |                                                          |                             | Schimmelpenning-Feuerstein-Mins syndrome, somatic mosaic | 163200                     |              | 3                   |                               |                |
|                                       |                                               |                                                   |                                                          |                             |                                                          |                            | _            |                     |                               |                |

- F) HGMD database: register for the public version and try it at home.
- Type the HGMD URL on your web browser (<u>http://www.hgmd.cf.ac.uk/ac/index.php</u>). Click on "Register for public version" button.

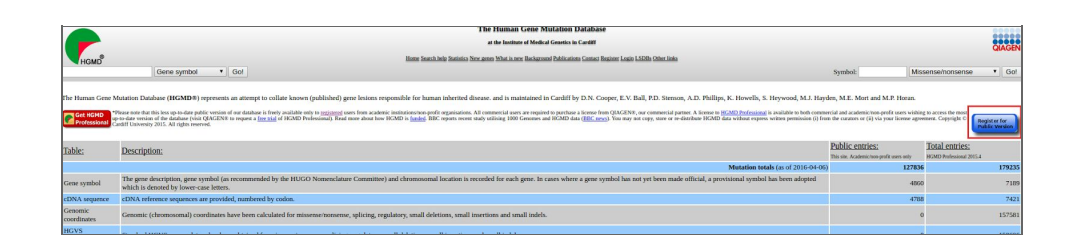

- Then, fill the form to get access to the public version of HGMD.

| <b>С</b> немо <sup>р</sup>                                                                                                    | HGMD User Registration                                                                                                    |
|----------------------------------------------------------------------------------------------------|----------------------------------------------------------------------------------------------------|
| PI                                                                                                    | ease read the following before registering                                                                                                    |
| Please note that the public version of our database is free only for regist<br>from <u>QIAGEN®</u> , our commercial partner. The HGMD Professional lice<br>database. HGMD mutation data are made available via the public site <b>3</b>                                                                       | ered users from academic institutions/non-profit organisations. Commercial users are required to purchase a license<br>ense is available to both commercial and academic/non-profit users wishing to access the most up-to-date version of the<br>years after initial inclusion. Please read the <u>DisCLAIMER</u> !                                                          |
| For legal reasons, only users who give an email address that can be CL1<br>hospital email address etc). Please <b>DO NOT</b> use your personal email ac<br>access HGMD. Once registered, users will receive a password via the ar<br>enabled, and will require their email address, country and password to l | EARLY assigned to an academic or non-profit organization will be allowed to register successfully (i.e a university or<br>iddress from hotmail, yahoo, gmail, MSN or any other commercial web-based system. You <b>WILL NOT</b> be allowed to<br>cademic/non-profit email address supplied when registering. To use the HGMD login, users must have session cookies<br>og in. |
|                                                                                                    | Registration data (*required)                                                                                                    |
| First name*:                                                                                                    |                                                                                                    |
| Last name*:                                                                                                    |                                                                                                    |
| Background*:                                                                                                    | Select background                                                                                                    |
| Role/title*:                                                                                                    | Select role/title                                                                                                    |
| Company/Organisation*:                                                                                                    |                                                                                                    |
| Department:                                                                                                    |                                                                                                    |
| Address1*:                                                                                                    |                                                                                                    |
| Address2:                                                                                                    |                                                                                                    |
| City*:                                                                                                    |                                                                                                    |
| Post/Zip code*:                                                                                                    |                                                                                                    |
| Country*:                                                                                                    | Select country                                                                                                    |
| Telephone*:                                                                                                    |                                                                                                    |
| Fax:                                                                                                    |                                                                                                    |
| Email*:                                                                                                    |                                                                                                    |
| Privacy policy & disclaimer                                                                                                    | Accept and register                                                                                                    |

- Once you have logged in, search for KRAS gene on the upper left.

| KRAS                                       | Gene symbol V Go!                                                                                                    |
|--------------------------------------------|----------------------------------------------------------------------------------------------------|
| The Human Gene<br>Get HGMD<br>Professional | Mutation Database (HGMD®) represents an attempt to collate kr<br>*Please note that this less up-to-date public version of our database is freely availa<br>up-to-date version of the database (visit QIAGEN® to request a free trial of HGM<br>Cardiff University 2015. All rights reserved. |
| <u>Table:</u>                              | Description:                                                                                                    |
| Cono cumbol                                | The gene description, gene symbol (as recommended by the H                                                                                                    |

- Select KRAS in the following table.

| Gene symbol |                                                       |
|-------------|-------------------------------------------------------|
| KRAS        | V-ki-ras2 kirsten rat sarcoma viral oncogene homologu |

- The next results page includes several information about KRAS, but some of it is only accessible from the professional version. Click on "Get mutations" of missense/nonsense type.

| Gene Symbol                                         | Chromosomal location                                                                                                    |                                                                                  | Gene name           | cDNA sequence                        | Extended cDNA                 | Mutation viewer                             |
|-----------------------------------------------------|----------------------------------------------------------------------------------------------------|----------------------------------------------------------------------------------|---------------------|--------------------------------------|-------------------------------|---------------------------------------------|
| KRAS<br>(Allasse: available to <u>subscribers</u> ) | 12p12.1                                                                                                    | V-ki-ras2 kirsten rat sarcoma viral oncogene<br>(Aliane: avalable to salverbers) | homologue           | NM_004985.4                          | Not available                 | BIOB SE<br>Feature available to subscribers |
|                                                     | Mutation type                                                                                                    |                                                                                  | Number of mutations |                                      | Mutation data by type (regist | ter or los in)                              |
| Missense/nonsense                                   |                                                                                                    |                                                                                  | 25                  |                                      | Get mutations                 |                                             |
| Splicing                                            |                                                                                                    |                                                                                  | 0                   |                                      | No mutations                  |                                             |
| Regulatory                                          |                                                                                                    |                                                                                  | 1                   |                                      | Get mutations                 |                                             |
| Small deletions                                     |                                                                                                    |                                                                                  | 1                   |                                      | Get mutations                 |                                             |
| Small insertions                                    |                                                                                                    |                                                                                  | 0                   |                                      | No mutations                  |                                             |
| Small indels                                        |                                                                                                    |                                                                                  | 0                   |                                      | No mutations                  |                                             |
| Gross deletions                                     |                                                                                                    |                                                                                  | 0                   |                                      | No mutations                  |                                             |
| Gross insertions/duplications                       |                                                                                                    |                                                                                  | 0                   |                                      | No mutations                  |                                             |
| Complex rearrangements                              |                                                                                                    |                                                                                  | 0                   |                                      | No mutations                  |                                             |
| Repeat variations                                   |                                                                                                    |                                                                                  | 0                   |                                      | No mutations                  |                                             |
| Get all mutations by type                           |                                                                                                    |                                                                                  |                     | BIOB SE<br>Feature swallable to subs | loibers                       |                                             |
| Public total (HGMD Professional 2015.4 total        | )                                                                                                    |                                                                                  | 27 (33)             |                                      |                               |                                             |
|                                                     | Disease/nhenotyne                                                                                                    |                                                                                  | Number of mutations |                                      | Mutation data by dis          | essembraature                               |
| Noonan candrome                                     | and a second second sec |                                                                                  |                     |                                      | BIOBA                         | SE                                          |
| Noonan syndrome                                     |                                                                                                    |                                                                                  | 14                  |                                      | Feature evaluable to          | subscribers                                 |
| Cardio-facio-cutaneous syndrome                     |                                                                                                    |                                                                                  | 6                   |                                      | Feature available to          | SE<br>subscribers                           |
| Costello syndrome                                   |                                                                                                    |                                                                                  | 2                   |                                      | BIOB<br>Feature evaluable to  | SE<br>subscribers                           |
| Cardio-facio-cutaneous syndrome ?                   |                                                                                                    |                                                                                  | 1                   |                                      | BIOB Feature available to     | SE<br>subscribers                           |
| Gallbladder carcinoma, increased risk, assoc w      | ith                                                                                                    |                                                                                  | 1                   |                                      | BIOB<br>Feature available to  | SE<br>subscribers                           |
| Lung cancer, risk, association with                 |                                                                                                    |                                                                                  | 1                   |                                      | Feature evaluable to          | SE<br>subscribers                           |
| Multiple mole melanoma syndrome                     |                                                                                                    |                                                                                  | 1                   |                                      | BIOB Peature available to     | SE<br>subscribers                           |
| Myelodysplastic/myeloproliferative disease ?        |                                                                                                    |                                                                                  | 1                   |                                      | BIOBA<br>Feature available to | SE<br>subscribers                           |
|                                                     |                                                                                                    |                                                                                  |                     |                                      |                               |                                             |

- Here, you can find the codon and amino acid changes, as well as the phenotype it has been associated with.

| Missense/no             | isense            | Splicing         | Regulatory                          | Small deletions                             |                       | Small insertions                | Small indels | Gross deletions                                                                                                    | Gross insertions | Complex      | Repeats      |
|-------------------------|-------------------|------------------|-------------------------------------|---------------------------------------------|-----------------------|---------------------------------|--------------|----------------------------------------------------------------------------------------------------|------------------|--------------|--------------|
| 29 mutations in HGMD pr | ofencional 2005.4 | is mutations 2 m | tations in HGMD professional 2015.4 | 1 mutation in HGMD preferring               | 2015.4                | No mutations                    | No mutations | 1 mutation in HGMD prefermined 2015.4                                                                                                    | No mutations     | No mutations | No mutations |
|                         |                   |                  |                                     | Further o                                   | ptions available in 🔣 | CMD professional 2015.4         |              |                                                                                                    |                  |              |              |
| Accession Number        | Codon change      | Amino acid chan  | e Codon number                      | Genomic coordinates &<br>HGVS nonsucciature |                       | Phenotype                       |              | Refe                                                                                                    | rence            |              | Comments     |
| CM070963                | 888-88T           | Lys-Asn          |                                     | BIOBASE<br>Peature available to subscribers | Costello sync         | drome                           |              | Zenker (2007) J Med Genet 44, 131<br>Factional characterisation report available to <u>subscriben</u><br>Additional report available to <u>subscriben</u>                                                             | 1                |              |              |
| CM073168                | ARR-GAR           | Lys-6lu          | :                                   | BIOBASE<br>Feature available to subscribers | Costello sync         | drome                           |              | Bertola (2007) J Hum Genet 52, 521<br>Additional phenotype report available to <u>subscribers</u><br>Additional report available to <u>subscribers</u><br>Additional phenotype report available to <u>subscribers</u> |                  |              |              |
| CM076251                | GGT-RGT           | Gly-Ser          | 12                                  | BIOBASE<br>Feature available to subscribers | Cardio-facio-         | -cutaneous syndrome             |              | Nava (2007) J Med Genet 44, 263<br>Additional report available to <u>subscribers</u>                                                                                                    |                  |              |              |
| CM087372                | GGT-GRT           | Gly-Asp          | 12                                  | BIOBASE<br>Feature available to subscribers | Multiple mol          | le melanoma syndrome            |              | Koorstra (2008) Am J Song Pathol 32, 3<br>Additional report available to <u>subserilien</u><br>Additional report available to <u>subserilien</u>                                                                      | 905              |              |              |
| CM125166                | 66C-69C           | Gly-Rep          | 13                                  | BIOBASE<br>Feature available to subscribers | Myelodyspla           | astic/myeloproliferative disear | ж?           | Ismael (2012) Br J Haematol 158, 129<br>Additional report available to <u>subscribers</u><br>Additional report available to <u>subscribers</u><br>Additional phenotype report available to <u>subscribers</u>         |                  | 5            | Somatic mosa |
| CM061082                | GTR-RTR           | Val-Ile          | 14                                  | BIOBASE<br>Feature available to subscribers | Noonan synd           | drome                           |              | Schubbert (2005) Nat Genet 38, 331<br>Functional characterisation report available to <u>subscribert</u><br>Additional report available to <u>subscribert</u>                                                         | 1                |              |              |
| CM070966                | CRG-CGG           | Gin-Arg          | 22                                  | BIOBASE<br>Peature available to subscribers | Noonan synd           | drome                           |              | Zenker (2007) J Med Genet 44, 131<br>Functional characterisation report available to <u>subscriben</u><br>Additional report available to <u>subscriben</u>                                                            | 2                |              |              |
| CM070964                | CRG-GRG           | Gln=Glu          | 22                                  | BIOBASE<br>Feature available to subscribers | Cardio-facio-         | -cutaneous syndrome             |              | Zenker (2007) J Med Genet 44, 131<br>Factoral characterisation report available to <u>subscriber</u><br>Additional report available to <u>subscribers</u>                                                             | 2                |              |              |

**Exercise 2**. Retrieve genomic variation data from CellBase using its web services API. Note that the main host is <u>http://ws.bioinfo.cipf.es/</u> (GRCh37) but there is another mirror in <u>http://bioinfo.hpc.cam.ac.uk/cellbase/webservices/rest</u> (GRCh38)

Some examples:

Get species included in CellBase:

http://ws.bioinfo.cipf.es/cellbase/rest/latest

Get all the mutations from BRCA2 gene:

http://ws.bioinfo.cipf.es/cellbase/rest/latest/hsa/feature/gene/BRCA2/mutation

Get all the genes within a specific genomic region:

http://ws.bioinfo.cipf.es/cellbase/rest/latest/hsa/genomic/region/1:3972105-12973105/gene Get the phenotype from rs3934834 SNP:

http://ws.bioinfo.cipf.es/cellbase/rest/latest/hsa/feature/snp/rs3934834/phenotype

Questions:

A) We are interested in a particular region of the human genome chr12:25,350,000-25,245,000 (GRCh37), and we want to know if this region contains

mutations already catalogued. Help: latest (version), hsa (species), genomic (category), region (subcategory), 12:25350000-25450000 (id), mutation (resource).

- Query result: http://ws.bioinfo.cipf.es/cellbase/rest/latest/hsa/genomic/region/12:25350000-25450000/mutation
- B) We want to know the allelic and genotypic frequencies for a SNP, rs158691, across populations. Help: latest (version), hsa (species), feature (category), snp (subcategory), rs158691 (id), population\_frequency (resource).
  - Query result: http://ws.bioinfo.cipf.es/cellbase/rest/latest/hsa/feature/snp/rs158691/populati on\_frequency
- C) We have obtained a SNP of interest (rs28937313, location GRCh37 9:107584801) in our analysis and we want to know if it has been related with any disease.
  - Query result: http://ws.bioinfo.cipf.es/cellbase/rest/latest/hsa/feature/snp/rs28937313/pheno type

Exercise 3. Browse different catalogs of human genetic variation.

Questions:

- A) Go to the latest release of the HapMap project and check the KRAS gene region (Note that HapMap uses NCBI build 36). Can you find the allele frequencies of genotyped SNPs in the HapMap populations?
- Type the HapMap URL on your web browser (<u>https://hapmap.ncbi.nlm.nih.gov/</u>). Select HapMap release #28 on the left menu (Project Data).

| International<br>Project Project<br>Project Project Project I and Project I and Project I a | International HapMap Project Lace   Alout the Project   Data   Publications   Tutorial Lace   Alout the Project   Data   Publications   Tutorial Lace   Alout the Project   Data   Publications   Tutorial Lace stom Canada, China, Japan, Ngena, the United Kingdom and the United States to develop a public resource that will help researchers find pr                                                                                                    |
|----------------------------------------------------------------------------------------------------|----------------------------------------------------------------------------------------------------|
| Project Information                                                                                                    | News                                                                                                    |
| Abox the Project<br>Naphtap Publications<br>Haphtap Tubicition<br>Haphtap Abuing List<br>Haphtap Project Panticipants<br>Project Data                                                                                                    | 2013-05-14: Highlap data conversion tool There are several inquires for a conversion tool to convert Highlap data into the VCF format. Please take a look of The Genome Analys     2012-12-06. Downtime for hardware maintenance From December 15- 16, Hapmap site will be taken offline for an internal hardware maintenance. Sony for the inconvenience.     2011-0.01: Hughlap help deta kanouncement                                                                                                    |
| Haphago Genome Brower release 2/2 (Plases 1, 2 & 3 - merged genotypes 4<br>Haphago Genome Brower release 2/2 (Plase 3 - genotypes 8 flequencies)<br>Haphago Genome Brower release 2/2 (Plase 3 - genotypes 6 flequencies)<br>Haphago Genome Brower release 2/2 (Plase 1, 2 & 3 - merged genotypes 6<br>Lo)<br>Haphago Genome Brower release 2/2 (Plase 1, 2 - bit dataset)<br>Haphago Genome Brower release2/2 (Plase 1, 2 - bit dataset)<br>GWA Karyogram<br>Haphag                                                                                                    | There was a problem with the HapMap help desk system. In the past several weeks, emails sent to hapmap-help@rcbi.nlm.nlh.gov did r<br>request if you serit emails to be HapMap help desk system. In the past several weeks. Sonry for the Inconventence.<br>2011-0-20: Mapma help desk suspont from 05002011 to 05023011. Sonry for the Inconventence.<br>There will be no help desk suspont from 05002011 to 05023011. Sonry for the Inconventence.<br>2011-0-20: Maphoteve traces with rel <b>28</b> data.<br>Recently, there are several questions about Haploview data formal errors when users theid to analyze HapMap release 28 data. The curr<br>will general are nor Smith to "Happen data formal errors. VALIB/76" when typing to open the data. |
| HapMag FTP<br>Buik Data Drezes for Publication<br>ENCODE Project<br>Guidelines For Data Use                                                                                                    | Haptonews is developed and maintained by an organization different Ton HapMap. Please contact Happonew help desk (happonew)@bro<br>2 0110-01.9: HapMap phase I recombination rate on GRCh07<br>The ithore of the HapMap II genetic map from human genome build b35 to GRCh07 is available. Data is available for built download.<br>2 010-09-36: HapMap Public Release #28                                                                                                    |
| Useful Linko<br>TSC SNP Downlands<br>HapMap Bayelier tass Cortell institute<br>HapMap Project Proces Release<br>NH-SRI HapMap Page<br>NH-SRI HapMap Database (dSNP)<br>Jaganese SNP Database (dSNP)                                                                                                    | Centroppes and frequency data in hapmap format are now available for data in merged HapMap phases i Hi-III release #22 (NCBI build 5<br>to not the filese intesses notes:<br>2 2010 05-52: HapMap3 Dublic Release #3<br>Centroppes and Horgency data in hapmap format are now available for data in HapMap phase 3 release #3 (NCBI build 36, dbSNP b126<br>laterd release notes:<br>2 2010 05-32: HapMap3 CNV Genctypes<br>Copy Number Variation genchpes for HapMap phase samples are available for build forwilead.                                                                                                    |

- Then, search for KRAS gene on the landmark or region search field.

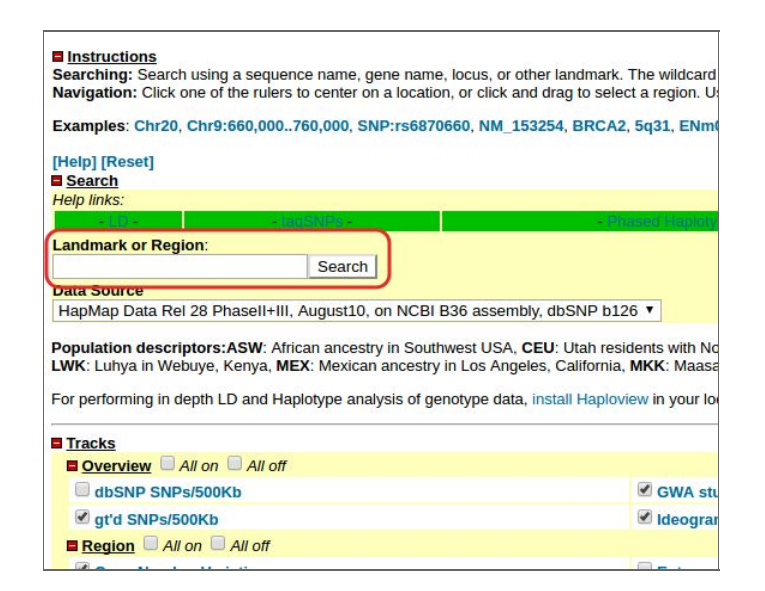

- In the results page, there is a section named "Genotyped SNPs" where you can pass the mouse over the letters and check the frequency of the alleles. If you click directly on the letter, you can see a frequency report with population genotype and allele frequencies.

| andmark or Region :                                       | l e un l                                                                                                    |                                                                           |                                                  |                                 | Reports & Analysis :                                                                   |                      | 1.0.1           |
|-----------------------------------------------------------|----------------------------------------------------------------------------------------------------|---------------------------------------------------------------------------|--------------------------------------------------|---------------------------------|----------------------------------------------------------------------------------------|----------------------|-----------------|
| CRAS                                                      | Search                                                                                                    |                                                                           |                                                  |                                 | Download Decorated FASTA File                                                          | • Conngure           | G0              |
| Jata Source<br>LlanMan Data Rel 29 Dhasella               | August10 on NCBI B26 assembly dbSNB b126 T                                                                                                    |                                                                           |                                                  |                                 | Scroll/Zoom: K Show 45.67 k                                                            | bp 🔻 🕂 🔀 🗉           | Flip            |
| rapinap baarner zorraben                                  | In the second second |                                                                           |                                                  |                                 |                                                                                        |                      |                 |
| opulation descriptors:ASW:<br>WK: Luhya in Webuye, Kenya, | African ancestry in Southwest USA, CEU: Utah residents<br>MEX: Mexican ancestry in Los Angeles, California, MKR                                                                                                    | with Northern and Western European<br>Maasai in Kinyawa, Kenya, TSI: Tuso | ancestry from the CEP<br>an in Italy, YRI: Yorub | PH collection,<br>an in Ibadan, | CHB: Han Chinese in Beijing, China, CHD: Chinese in Metr<br>Nigeria.                   | opolitan Deriver, Co | lorado, GIH     |
| Overview                                                  |                                                                                                    |                                                                           |                                                  |                                 |                                                                                        |                      |                 |
|                                                           |                                                                                                    | chr12                                                                     |                                                  |                                 |                                                                                        | ****>                |                 |
|                                                           |                                                                                                    | 0H 10H 20H                                                                | 3011 4011 50                                     | el eou                          | 70H 80H 90H 100H 110H 120H                                                             | 1304                 |                 |
| I 🛾 🖬 Ideogram                                            |                                                                                                    |                                                                           | M                                                |                                 |                                                                                        |                      |                 |
|                                                           |                                                                                                    | U                                                                         |                                                  | ſ                               |                                                                                        |                      |                 |
| E NT contigs                                              |                                                                                                    |                                                                           |                                                  | rs79671                         | 20: Allele Frequencies in HapMap Popula                                                | tions                |                 |
| III III gt'd SNPs/500Kb                                   |                                                                                                    |                                                                           |                                                  |                                 |                                                                                        | 1                    | -               |
| 12 OMIM disease association                               | ns                                                                                                    |                                                                           |                                                  | Panel                           | Description                                                                            | of T (ref)           | Frequer<br>of C |
| B GWA studies (NHGRI Cat                                  | alog)                                                                                                    |                                                                           |                                                  | ASW(A)                          | African ancestry in Southwest USA                                                      | NA                   | NA              |
|                                                           |                                                                                                    | • • •                                                                     | •• •                                             | CEU(C)                          | Utah residents with Northern and Western European<br>ancestry from the CEPH collection | 100%                 | 0%              |
| Region                                                    |                                                                                                    | cite12                                                                    |                                                  | CHB(H)                          | Han Chinese in Beijing, China                                                          | 100%                 | 0%              |
|                                                           |                                                                                                    | ÷ · · · · ·                                                               |                                                  | CHD(D)                          | Chinese in Metropolitan Denver, Colorado                                               | NA                   | NA              |
| e at'd SNPs/20Kb                                          |                                                                                                    |                                                                           |                                                  | GIH(G)                          | Gujarati Indians in Houston, Texas                                                     | NA                   | NA              |
|                                                           |                                                                                                    |                                                                           |                                                  | JPT(J)                          | Japanese in Tokyo, Japan                                                               | 100%                 | 0%              |
|                                                           |                                                                                                    |                                                                           |                                                  | LWK(L)                          | Luhva in Webuve, Kenva                                                                 | NA                   | NA              |
|                                                           |                                                                                                    |                                                                           |                                                  | MEX(M)                          | Mexican ancestry in Los Angeles, California                                            | NA                   | NA              |
| E Copy Number Variation                                   |                                                                                                    |                                                                           |                                                  | MKK(K)                          | Maasai in Kinyawa, Kenya                                                               | NA                   | NA              |
|                                                           |                                                                                                    |                                                                           |                                                  | TSI(T)                          | Tuscan in Italy                                                                        | NA                   | NA              |
| Details                                                   |                                                                                                    |                                                                           |                                                  | YRI(Y)                          | Yoruban in Ibadan, Niperja                                                             | NA                   | NA              |
| - Designation                                             |                                                                                                    | 353604 3850                                                               | 24                                               |                                 |                                                                                        | 1 1 1 2              | 10.000          |
| Genotyped SNPs                                            |                                                                                                    | 111000 1100                                                               |                                                  | 1                               |                                                                                        |                      |                 |
|                                                           |                                                                                                    | TGT GTRR RG G G                                                           | ee ci i                                          | f ç ç                           | T CRICI CORG R C T R TRGC TR                                                           | 1                    |                 |
|                                                           |                                                                                                    | 0 0 0                                                                     | 1 9                                              | A 6                             | C A GA GG AC SCTTS                                                                     | I                    |                 |
|                                                           |                                                                                                    |                                                                           |                                                  |                                 |                                                                                        |                      |                 |

- B) Now, go to the 1,000 Genomes browser and search for the KRAS genomic region (example: 12:25350000-25450000). Can you find the global MAFs of the SNPS in this region from the 1,000 Genome populations?
- Type the 1,000 Genomes URL in your browser (<u>http://browser.1000genomes.org/index.html</u>) and search for KRAS region.

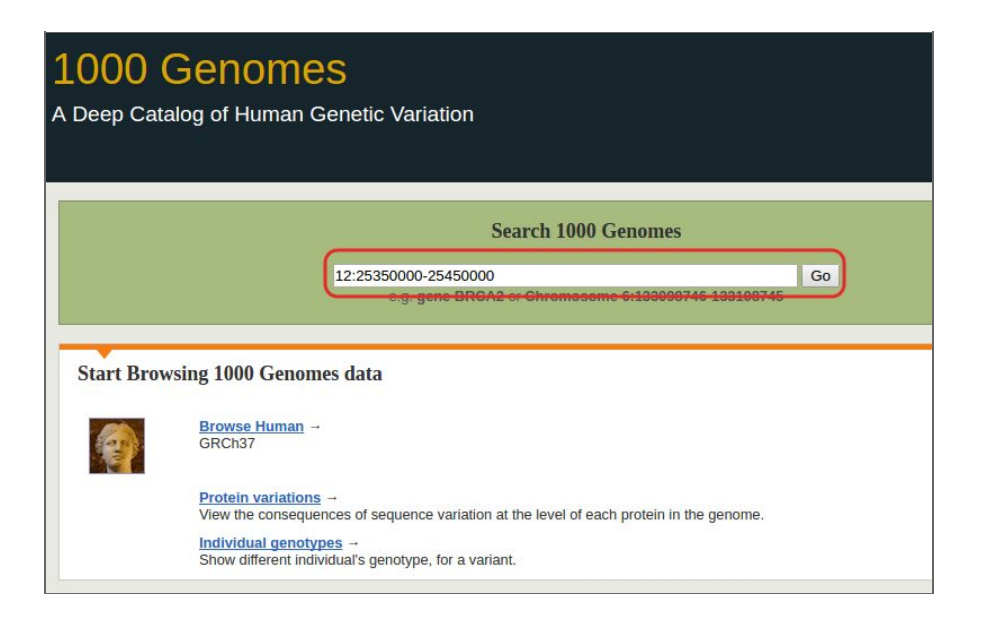

- In the results page, there is a section named "1KG All SNPs/indels" where you can find the Global MAFs of variations by clicking on each position.

| 1KG AI SNPs/indels                                                                                                    | vice AFAS-003<br>politic coltra         |                        | <kras-002<br>probin coding</kras-002<br>            | 0<br>1<br>0            |                                 |                                 |
|----------------------------------------------------------------------------------------------------|-----------------------------------------|------------------------|-----------------------------------------------------|------------------------|---------------------------------|---------------------------------|
|                                                                                                    |                                         |                        |                                                     |                        |                                 |                                 |
|                                                                                                    |                                         |                        |                                                     | 5 features             |                                 | U                               |
| MutiCel                                                                                                    |                                         | Variation: rs529328197 | Variation: rs369251072                              | Variation: rs550808613 | Variation: rs61762434           | Variation: rs10642508           |
| Regulatory Features.                                                                                                    |                                         | more about rs529328197 | more about rs369251072                              | more about rs550808613 | more about rs61762434           | more about rs10842508           |
| 960                                                                                                    |                                         | Class SNP              | Class insertion                                     | Class SNP              | Class SNP                       | Class SNP                       |
| in the second second se | Mar Mar Mar Mar Mar Mar Mar Mar Mar Mar | Location 12:25371190   | Location 12: between 25371276 & 25371277            | Location 12:25371320   | Location 12:25371340            | Location 12:25371462            |
|                                                                                                    | 25.35Mb 25.36Mb 25.3                    | Alleles T/C            | Alleles -ITCTAAAATCAAT.                             | Alleles C/T            | Alleles T/A                     | Alleles C/T                     |
| Maximizer I approved                                                                                                    | College descentions                     | Ambiguity code Y       | GIODAI MAF 0.0129695<br>(TCTAAAATCAATATGAATGTGTCTA) | Ambiguity code Y       | Ambiguity W<br>code             | Ambiguity Y                     |
| vanaron segeno.                                                                                                    | Spice color variant                     | Concession Lintropic   | Consequence Intronic                                | Consequence Untropic   | Global MAF 0.0123802 (A)        | Globel MAF 0.196885 (T)         |
|                                                                                                    | Intron variant                          | Evidence 1000Genomes   | Source dbSNP                                        | Evidence 1000Genomes   | Consequence Intronic            | Consequence Intronic            |
|                                                                                                    | Intercentic variant                     | Source dushp           | Evidence Multiple_observations,                     | Source dbSNP           | Evidence Multiple_observations, | Evidence Multiple_observations, |
| 0                                                                                                    |                                         | Population genetics    | 1000Genomes                                         | Population genetics    | 1000Genomes                     | 1000Genomes, Cited              |
| Gene Legend                                                                                                    | Protein Coding                          |                        | - Obreactori deserve                                |                        | Source dbSNP                    | Source dbSNP                    |
|                                                                                                    | protein cooling                         |                        |                                                     |                        | Population genetics             | Population genetics             |
|                                                                                                    | merged EnsembilHavana                   |                        |                                                     |                        |                                 |                                 |

- Then, from the pop-up box, you can click on "Population genetics" and get more information about allele and genotype frequencies of each variant and population.

| rs369251072 insertio    | N N              |                              |                           |                      |                   |           |                             |
|-------------------------|------------------|------------------------------|---------------------------|----------------------|-------------------|-----------|-----------------------------|
| Original source         | Variants (includ | ting SNPs and indel          | s) imported from dbS      | NP (release 142)     | /iew in dbSNP]    |           |                             |
| Alleles                 | -/TCTAAAA        | TCAATATGAAT                  | GTGTCTA   MAF: 0          | .02 (TCTAAAATCA      | ATATGAATGTGTCTA)  |           |                             |
| Location                | Chromosome 1     | 12: between 253712           | 76 and 25371277 (fo       | rward strand)   View | in location tab   |           |                             |
| Most severe consequence | Intron variant   | See all predicted of         | consequences (Genes       | and regulation]      |                   |           |                             |
| Evidence status ()      | 9K 🛕             |                              |                           |                      |                   |           |                             |
| HGVS names 🗉            | This variation h | nas 4 HGVS names             | - click the plus to sho   | w                    |                   |           |                             |
| About this variant      | This variant ov  | erlaps <u>3 transc</u> ripts | and has 2545 individ      | ual genotypes.       |                   |           |                             |
| ALL -: 98%              | AFR -: 93%       | AMR .: 99                    | EAS                       | • -: 100%            | • -: 100%         | SAS       | <ul> <li>-: 100%</li> </ul> |
|                         | Sub-populations  | Sub-populations              | E Sub-popu                | ulations 🗉 🛛 S       | iub-populations 🗉 | Sub-popu  | ulations E                  |
| Show All V entries      | se 3 (32) ⊟      |                              |                           | Show/hide column     | 3                 |           |                             |
| Population              |                  | Allele: frequenc             | y (count)                 |                      | Genotype:         | frequency | (count)                     |
| 1000GENOMES:phase_3:    | ALL              | -: 0.981 (4913)              | TCTAAAATCA:<br>0.019 (95) |                      | - -: 0.964 (2     | 2413)     | - TCTAAAAT: 0.<br>(87)      |
| 1000GENOMES:phase_3:    | AFR              | -: 0.935 (1236)              | TCTAAAATCA:<br>0.065 (86) |                      | - -: 0.876 (5     | 579)      | -[TCTAAAAT: 0.<br>(78)      |
| 1000GENOMES:phase 3     | ACB              | -: 0.938 (180)               | ТСТААААТСА:               |                      | - -: 0.875 (8     | 34)       | -ITCTAAAAT: 0.              |
|                         |                  |                              | 0.062 (12)                |                      |                   |           | (12)                        |

- C) Check the allele frequencies of same genomic region in the ESP 6,500 samples.
- Type the ExAC URL on your browser (<u>http://exac.broadinstitute.org/</u>) and search for 12:25350000-25450000 region.

| ExAC Browser (Beta)   Exome Aggrega                                                                                                    | tion Consortium                                 |
|----------------------------------------------------------------------------------------------------|-------------------------------------------------|
| 12:25350000-25450000<br>Svampler Cene PCSK0, Transcrift: ENST00000407236, Variant: 22:46615880-T-C, Multi-allelic variant: rs1800234, Re                          | gion: 22:46615715-46615880                      |
| About ExAC                                                                                                    | Recent News                                     |
| The Exome Aggregation Consortium (ExAC) is a coalition of investigators seeking to aggregate and                                                                  | March 14, 2016                                  |
| harmonize exome sequencing data from a wide variety of large-scale sequencing projects, and to make<br>summary data available for the wider scientific community. | - Version 0.3.1 ExAC data and browser (beta) is |

 In the results page, you can find information about the variants located in the selected region. One of the columns of the table shown is called "Allele frequency".

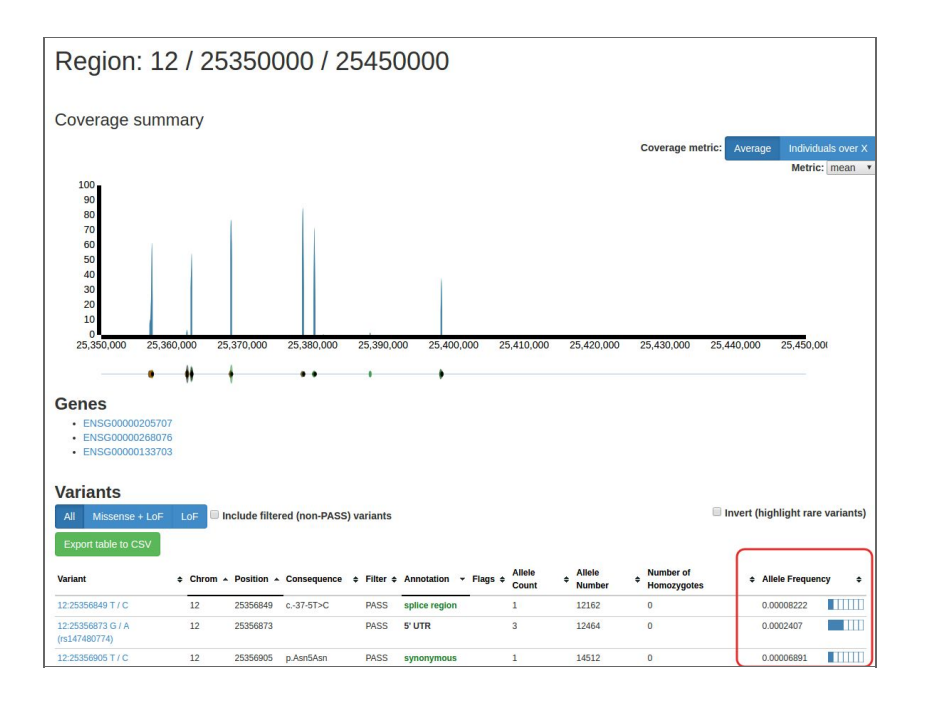

- D) Finally, check the genetic variation of KRAS in ExAC browser. Which is the allele frequency of rs121913529 in the European (Non-Finnish) population?
- Select the third gene Ensembl ID (ENSG00000133703, KRAS gene) from the previous web page and search for "rs121913529" in the results web page.

| 12:25398264 A / G               | 12 | 25398264 | p.Leu19Leu | PASS | synonymous | 1  | 102040 | 0 | 0.000009800 |      |
|---------------------------------|----|----------|------------|------|------------|----|--------|---|-------------|------|
| 12:25398268 A / G               | 12 | 25398268 | p.Ser17Ser | PASS | synonymous | 1  | 102060 | 0 | 0.000009798 |      |
| 12:25398279 C / T (rs104894365) | 12 | 25398279 | p.Val14lle | PASS | missense   | 1  | 101898 | 0 | 0.000009814 |      |
| 12:25398284 C / T (ts121913529) | 12 | 25398284 | p.Gly12Asp | PASS | missense   | 2  | 101204 | 0 | 0.00001976  |      |
| 12:25398285 C / A (rs121913530) | 12 | 25398285 | p.Gly12Cys | PASS | missense   | 2  | 101218 | 0 | 0.00001976  |      |
| 12:25398295 T / C (rs147406419) | 12 | 25398295 | p.Val8Val  | PASS | synonymous | 36 | 98618  | 0 | 0.0003650   | 1011 |
| 12:25398321 T / C               | 12 | 25398321 |            | PASS | 5' UTR     | 3  | 83546  | 0 | 0.00003591  |      |

- Click on the link and check the European (Non-Finnish) population frequency (1.873e-05).

| Filter Status<br>dbSNP                                  | PASS<br>rs121913529                                                                            | Genotyp                                                                                                    | e Quality Metr                  | ics                                                    |                                                    |                                                      |
|---------------------------------------------------------|------------------------------------------------------------------------------------------------|----------------------------------------------------------------------------------------------------|---------------------------------|--------------------------------------------------------|----------------------------------------------------|------------------------------------------------------|
| Allele Frequency<br>Allele Count<br>UCSC                | 1.976e-05<br>2 / 101204<br>12-25398284-C-T ☑                                                   | Site Qua                                                                                                    | ality Metrics                   |                                                        |                                                    |                                                      |
| ClinVar                                                 | Click to search for variant in Clinvar                                                         |                                                                                                    |                                 |                                                        |                                                    |                                                      |
| Annotations<br>his variant falls on 4 trans<br>hissense | cripts in 1 genes:                                                                             | Population                                                                                                  | Allele<br>Count +               | Allele<br>Number                                       | <ul> <li>Number of</li> <li>Homozygotes</li> </ul> | + Allele<br>Frequency                                |
| Transprinto                                             |                                                                                                |                                                                                                    |                                 | 0004                                                   |                                                    | 0.0004440                                            |
| KRAS     Transcripts                                    | •                                                                                              | African<br>European (Non-<br>Finnish)                                                                       | 1                               | 8994<br>53382                                          | 0                                                  | 0.0001112<br>1.873e-05                               |
| KRAS Transcripts                                        | <ul> <li>additional transcripts in the same gene that the variant does not overlap.</li> </ul> | African<br>European (Non-<br>Finnish)<br>East Asian                                                         | 1<br>1<br>0                     | 8994<br>53382<br>7960                                  | 0<br>0                                             | 0.0001112<br>1.873e-05<br>0                          |
| KRAS Transcripts                                        | <ul> <li>additional transcripts in the same gene that the variant does not overlap.</li> </ul> | African<br>European (Non-<br>Finnish)<br>East Asian<br>European (Finnish)                                   | 1<br>1<br>0<br>0                | 8994<br>53382<br>7960<br>5844                          | 0<br>0<br>0                                        | 0.0001112<br>1.873e-05<br>0<br>0                     |
| KRAS Transcripts                                        | <ul> <li>additional transcripts in the same gene that the variant does not overlap.</li> </ul> | African<br>European (Non-<br>Finnish)<br>East Aslan<br>European (Finnish)<br>Latino                         | 1<br>1<br>0<br>0<br>0           | 8994<br>53382<br>7960<br>5844<br>10162                 | 0<br>0<br>0<br>0<br>0                              | 0.0001112<br>1.873e-05<br>0<br>0<br>0                |
| KRAS Transcripts                                        | <ul> <li>additional transcripts in the same gene that the variant does not overlap.</li> </ul> | African<br>European (Non-<br>Finnish)<br>East Aslan<br>European (Finnish)<br>Latino<br>Other                | 1<br>1<br>0<br>0<br>0<br>0      | 8994<br>53382<br>7960<br>5844<br>10162<br>772          | 0<br>0<br>0<br>0<br>0<br>0                         | 0.0001112<br>1.873e-05<br>0<br>0<br>0<br>0<br>0      |
| KRAS Transcripts                                        | <ul> <li>additional transcripts in the same gene that the variant does not overlap.</li> </ul> | African<br>European (Non-<br>Finnish)<br>East Asian<br>European (Finnish)<br>Latino<br>Other<br>South Asian | 1<br>1<br>0<br>0<br>0<br>0<br>0 | 8994<br>53382<br>7960<br>5844<br>10162<br>772<br>14090 | 0<br>0<br>0<br>0<br>0<br>0<br>0                    | 0.0001112<br>1.873e-05<br>0<br>0<br>0<br>0<br>0<br>0 |

**Exercise 4**. Browse genomic variation using the CIBERER Spanish Variant Server.

Questions:

- A) Search all the genomic variants of KRAS gene in the Spanish population. How many variants do you find? Now, try again but selecting only the IBS population from the 1,000 Genomes project. How many variants do you find?
- Type the CSVS URL (<u>http://csvs.babelomics.org/</u>) and search for KRAS gene. 51 variants are obtained.

| Search                                                                                          |                |                              |         |                   |             |              |       |                   | MAF          |       |        |       |       | 1000   | C MAR (c) | (t and |       |       |       | 1000G M   | E Inhose 3 |       |       | FS2 640      | 0       |      |          |           |        |
|-------------------------------------------------------------------------------------------------|----------------|------------------------------|---------|-------------------|-------------|--------------|-------|-------------------|--------------|-------|--------|-------|-------|--------|-----------|--------|-------|-------|-------|-----------|------------|-------|-------|--------------|---------|------|----------|-----------|--------|
|                                                                                                 | Chr            | Position                     | Alleles | Gene              | ы           |              | Genol | types             |              |       | Freq.  |       | ALL   | AME    | ASI       | AFR    | EUR   | ALL   | AME   | South ASI | East ASI   | AFR   | EUR   | Eur. Ame. Al | Y. Ame. | SIFT | POLYPHEN | PhastCons | phylop |
|                                                                                                 |                |                              |         |                   |             | 00           | 0/1   | 1/1               | L            | Ofreq | 1 Preq | MAP   |       |        |           |        |       |       |       |           |            |       |       |              |         |      |          |           |        |
| mal Location:                                                                                   | 12             | 2030/662                     | OI.     | LTKMO, KKAS       |             | 5//          | 1     | 0                 | 0            | U.YYY | 0.001  | 0001  |       |        |           |        |       |       |       |           |            |       |       |              |         |      |          | 0.553     | 0.655  |
| 860,2:1-108000                                                                                  | 12             | 25357893                     | T≻C     | LYRM5,KRAS        | rs192368726 | 577          | 1     | 0                 | 0            | 0.999 | 0.001  | 0.001 | 0.003 | 0.000  | 0.000     | 0.000  | 0.010 | 0.002 | 0.000 | 0.001     | 0.000      | 0.000 | 0.007 |              |         |      |          | 0.040     | 0.655  |
|                                                                                                 | 12             | 25358033                     | T>A     | LYRM5,KRAS        | rs11047892  | 576          | 1     | 1                 | 0            | 0.997 | 0.003  | 0.003 | 0.070 | 0.070  | 0.010     | 0.010  | 0.160 | 0.058 | 0.071 | 0.079     | 0.005      | 0.004 | 0.153 |              |         |      |          | 0.010     | -0.353 |
|                                                                                                 | 12             | 25358198                     | ATTAC>  | LYRM5,KRAS        |             | 577          | 1     | 0                 | 0            | 0.999 | 0.001  | 0.001 |       |        |           |        |       |       |       |           |            |       |       |              |         |      |          | 0.996     | 0.533  |
|                                                                                                 | 12             | 25358301                     | C≻G     | LYRM5,KRAS        |             | 513          | 1     | 0                 | 64           | 0.999 | 0.001  | 0.001 |       |        |           |        |       |       |       |           |            |       |       |              |         |      |          | 0.996     | 0.533  |
|                                                                                                 | 12             | 25358368                     | A>G     | LYRM5,KRAS        |             | 577          | 1     | 0                 | 0            | 0.999 | 0.001  | 0.001 |       |        |           |        |       |       |       |           |            |       |       |              |         |      |          | 0.996     | 0.655  |
| ulations 🐨 🗆                                                                                    | 12             | 25358418                     | T>C     | LYRM5,KRAS        | rs61764374  | 540          | 33    | 4                 | 1            | 0.964 | 0.036  | 0.036 | 0.020 | 0.020  | 0.000     | 0.000  | 0.040 | 0.017 | 0.023 | 0.017     | 0.001      | 0.001 | 0.051 |              |         |      |          | 0.997     | 0.533  |
| 267 healthy                                                                                     | 12             | 25358423                     | ≻AA     | LYRM5,KRAS        |             | 568          | 10    | 0                 | 0            | 0.991 | 0.009  | 0.009 |       |        |           |        |       |       |       |           |            |       |       |              |         |      |          | 0.998     | 0.655  |
|                                                                                                 | 12             | 25358650                     | A>T     | LYRM5,KRAS        | r\$12245    | 568          | 6     | 4                 | 0            | 0.965 | 0.012  | 0.012 | 0.450 | 0.460  | 0.230     | 0.320  | 0.460 | 0.452 | 0.490 | 0.312     | 0.583      | 0.279 | 0.477 |              |         |      |          | 0.001     | -0.450 |
| 07 Spanish                                                                                      | 12             | 25358663                     | TD-     | LYRM5,KRAS        |             | 571          | 3     | 4                 | 0            | 0.99  | 0.01   | 0.01  |       |        |           |        |       |       |       |           |            |       |       |              |         |      |          | 0.372     | 0.585  |
| ames)<br>ain infectious and<br>diseases<br>plasms<br>eases of the blood<br>I-forming organs and | G              | Page 1<br>enomic co<br>X 毛 1 | ontext  | ot 6 > ><br>Frequ | encies      | Pheno<br>159 | type  | Effe<br>104529-10 | ect<br>04687 |       | So! «  | < > » | *     |        |           |        |       |       |       |           |            |       |       |              |         |      | ite      | ms 1 -    | 10 0   |
| sorders involving the<br>nechanism<br>focrine, nutritional                                      | Regic<br>10039 | n overview<br>73             |         |                   |             |              |       | _                 | _            | _     |        |       | -     | Window | size: 12  | 71 nts | _     | _     |       |           |            |       |       |              |         |      |          |           |        |

- Select only the IBS subpopulation and click on "Search" button. 14 variants are obtained.

| Clear            | Search  |     |          |         |            |            |     |       |       | MAF |       |        |       |       | 10000 | MAF (ph | ase 1) |       |       |       | 1000G MA      | F (phase 3) |       |       | ESPO       | 500       |      |          |           |        |
|------------------|---------|-----|----------|---------|------------|------------|-----|-------|-------|-----|-------|--------|-------|-------|-------|---------|--------|-------|-------|-------|---------------|-------------|-------|-------|------------|-----------|------|----------|-----------|--------|
|                  |         | Chr | Position | Alleles | Gene       | 1d         |     | Genot | types |     |       | Freq.  |       | AU    | AME   | ACI     | AER    | 0.10  | A11   | AME   | South AS      | East AG     | AED   | E1 12 | Eur Area   | Atr Ama   | SIFT | POLYPHEN | PhastCons | phyloP |
| sition           |         |     |          |         |            |            | 0/0 | 0/1   | 1/1   | L   | OFreq | 1.Freq | MAF   | ALL   | 10.12 | ~~~     | Park   | Low . | 76.5  | Para  | - South Party | CARLINGT    | Part. | Lon   | Lot. Parts | No. Port. |      |          |           |        |
| omosomal Locati  | ion     | 12  | 25358418 | THC     | LYRMS,KRAS | rs61764374 | 98  | 8     | 1     | 0   | 0.953 | 0.047  | 0.047 | 0.020 | 0.020 | 0.000   | 0.000  | 0.040 | 0.017 | 0.023 | 0.017         | 0.001       | 0.001 | 0.051 |            |           |      |          | 0.997     | 0.533  |
| 1-100000,2:1     | -100000 | 12  | 25358423 | >AA     | LYRM5,KRAS |            | 104 | 3     | 0     | 0   | 0.985 | 0.014  | 0.014 |       |       |         |        |       |       |       |               |             |       |       |            |           |      |          | 0.998     | 0.655  |
|                  |         | 12  | 25359046 | >A      | LYRMS,KRAS |            | 104 | 3     | 0     | 0   | 0.986 | 0.014  | 0.014 |       |       |         |        |       |       |       |               |             |       |       |            |           |      |          | 0.036     | -0.229 |
| e:               |         | 12  | 25359227 | A>T     | LYRM3,KRAS | rs61764372 | 106 | 1     | 0     | 0   | 0.995 | 0.005  | 0.005 | 0.010 | 0.010 | 0.000   | 0.040  | 0.010 | 0.034 | 0.004 | 0.107         | 0.000       | 0.037 | 0.011 |            |           |      |          | 0.979     | 0.655  |
| 6                |         | 12  | 25359328 | A>T     | LVRM3,KRAS | rs1137189  | 30  | 55    | 22    | 0   | 0.537 | 0.463  | 0.463 | 0.450 | 0.460 | 0.230   | 0.310  | 0.460 | 0.452 | 0.403 | 0.313         | 0.104       | 0.279 | 0.477 |            |           |      |          | 0.019     | -0.669 |
|                  |         | 12  | 25359352 | G⊁A     | LYRM3,KRAS | rs1137188  | 30  | 55    | 22    | 0   | 0.537 | 0.463  | 0.463 | 0.450 | 0.460 | 0.230   | 0.320  | 0.460 | 0.451 | 0.488 | 0.312         | 0.183       | 0.279 | 0.477 |            |           |      |          | 0.513     | 0.533  |
| bpopulations     | 80      | 12  | 25361074 | GFA     | LYRM5,KRAS | rs7973623  | 62  | 42    | 3     | 0   | 0.776 | 0.224  | 0.224 | 0.150 | 0.150 | 0.110   | 0.120  | 0.210 | 0.158 | 0.187 | 0.197         | 0.091       | 0.120 | 0.219 |            |           |      |          | 0.013     | 0.528  |
| MGP (267 healt   | tw î    | 12  | 25361102 | >A      | LYRM5,KRAS |            | 14  | 56    | 37    | 0   | 0.393 | 0.607  | 0.393 |       |       |         |        |       |       |       |               |             |       |       |            |           |      |          | 0.007     | -0.344 |
| trois)           |         | 12  | 25361142 | A+G     | LYRM5,KRAS | rs7973450  | 62  | 42    | э     | 0   | 0.776 | 0.224  | 0.224 | 0.170 | 0.150 | 0.110   | 0.180  | 0.210 | 0.175 | 0.193 | 0.197         | 0.092       | 0.180 | 0.219 |            |           |      |          | 0.845     | 0.557  |
| IBS (107 Spanis) | h       | 12  | 25362552 | A>C     | LYRMS,KRAS | rs712      | 30  | 56    | 21    | 0   | 0.542 | 0.458  | 0.458 | 0.470 | 0.460 | 0.230   | 0.210  | 0.460 | 0.479 | 0.494 | 0.313         | 0.182       | 0.177 | 0.478 |            |           |      |          | 0.954     | 0.383  |
| Ngenomes)        | ous and | e e | Page 1   |         | of 2 > >   |            |     |       |       |     |       |        |       |       |       |         |        |       |       |       |               |             |       |       |            |           |      | it       | ens 1 ·   | 10 of  |

- B) Which information can we obtain searching the 1:24536 position? (Effect, phenotype, etc.)
- There is no information retrieved by searching for the position 1:24536. Then, we try other genomic region and search for variants included in 12:25368400-25368500.

| Clear                                          | Soarch           |        |           |         |          |             |       |           |          | MAF     |        |        |       |                         | 1000   | CHARGE     |         |       | 1000C MAE (-h 2) |       |            |              |       |   |  |  |
|------------------------------------------------|------------------|--------|-----------|---------|----------|-------------|-------|-----------|----------|---------|--------|--------|-------|-------------------------|--------|------------|---------|-------|------------------|-------|------------|--------------|-------|---|--|--|
| Great                                          | Jearch           | Chr    | Position  | Alleles | Gene     | Id          |       | Genotypes |          |         | Freq.  |        |       |                         | 1000   | C MAR (D   | 1406 1/ |       |                  |       | 10000 1994 | r (priase 3) |       |   |  |  |
| Position                                       |                  |        |           |         |          |             | 0/0   | 0/1       | 1/1      | J.      | 0 Freq | 1 Freq | MAF   | ALL                     | AME    | ASI        | AFR     | EUR   | ALL              | AME   | South ASI  | East ASI     | AFR   |   |  |  |
| Chromosomal Location                           |                  | 12     | 25368410  | C>T     | KRAS     | rs200970347 | 576   | 2         | 0        | 0       | 0.998  | 0.002  | 0.002 | 0.001                   | 0.000  | 0.000      | 0.000   | 0.001 | 0.000            | 0.000 | 0.000      | 0.000        | 0.000 | 0 |  |  |
| 12:25368400-2536                               | 8500             | 12     | 25368462  | C>T     | KRAS     | rs4362222   | 110   | 1         | 467      | 0       | 0.191  | 0.809  | 0.191 | 0.000                   | 0.000  | 0.000      | 0.000   | 0.000 | 0.002            | 0.003 | 0.000      | 0.000        | 0.008 | 0 |  |  |
| Gene:                                          |                  |        |           |         |          |             |       |           |          |         |        |        |       |                         |        |            |         |       |                  |       |            |              |       |   |  |  |
| BRCA2, PPL                                     |                  |        |           |         |          |             |       |           |          |         |        |        |       |                         |        |            |         |       |                  |       |            |              |       |   |  |  |
| Subpopulations                                 | 80               |        |           |         |          |             |       |           |          |         |        |        |       |                         |        |            |         |       |                  |       |            |              |       |   |  |  |
| MGP (267 healthy                               | î                |        |           |         |          |             |       |           |          |         |        |        |       |                         |        |            |         |       |                  |       |            |              |       |   |  |  |
| IBS (107 Spanish                               | - 1              |        |           |         |          |             |       |           |          |         |        |        |       |                         |        |            |         |       |                  |       |            |              |       |   |  |  |
| 1000genomes)                                   |                  | •      |           |         |          |             |       |           |          |         |        |        |       |                         |        |            |         |       |                  |       |            |              | -     | - |  |  |
| I Certain infectious<br>parasitic diseases     | sand             | « (    | Page 1    |         | or 1 > > |             |       |           |          |         |        |        |       |                         |        |            |         |       |                  |       |            |              |       |   |  |  |
| II Neoplasms                                   |                  | G      | enomic co | ontext  | Frequ    | encies      | Pheno | type      | Ef       | fect    |        |        |       |                         |        |            |         |       |                  |       |            |              |       |   |  |  |
| III Diseases of the I<br>and blood-forming org | blood<br>ans and | 86     | X 🗟 I     | Min -   |          | + Max       | 159   | 1:1       | 004529-: | 1004687 |        | Go! «  | < > » | , <b>x</b> <sup>t</sup> |        |            |         |       |                  |       |            |              |       |   |  |  |
| certain disorders invol                        | lving the        | Region | overview  |         |          |             |       |           |          |         |        |        |       |                         | Window | v size: 12 | 71 nts  |       |                  |       |            |              |       |   |  |  |

- Select the first one (12:25368410) and explore the phenotype and effect information.

| Clear Search                                                                                                    |                 |                                                     |                                                                                |                                                                                                    |                                                                                                   |                |        | MAF        |             |                  |                     | 10000                                         | MAF (shar | ur 1)          |       |          | 1000           | G MAF (share  | ESP                 | 6500  |              |           |               |
|----------------------------------------------------------------------------------------------------|-----------------|-----------------------------------------------------|--------------------------------------------------------------------------------|----------------------------------------------------------------------------------------------------|---------------------------------------------------------------------------------------------------|----------------|--------|------------|-------------|------------------|---------------------|-----------------------------------------------|-----------|----------------|-------|----------|----------------|---------------|---------------------|-------|--------------|-----------|---------------|
|                                                                                                    | Chr             | Position                                            | Alleles                                                                        | Gene Id                                                                                             |                                                                                                   | Gen            | otypes |            | F           | Freq.            | ALL                 | AME                                           | ASI       | AFR            | EUR   | ALL      | AME Sou        | h ASI East AS | AFR                 | EUR   | Eur. Ame.    | Afr. Ame. | SIFT POLYPHEN |
| Position                                                                                                    |                 |                                                     |                                                                                |                                                                                                    | 0/0                                                                                               | 0/1            | 1/1    | 1 1        | OFreq 1     | Freq MA          |                     |                                               |           |                |       |          |                |               |                     |       |              |           |               |
| Chromosomal Location:                                                                                                    | 12              | 25368410                                            | C>T                                                                            | KRAS rs2009                                                                                         | 0347 576                                                                                          | 2              | 0      | 0          | 0.998 0     | .002 0.00        | 0.001               | 0.000                                         | 0.000     | 0.000          | 0.001 | 0.000    | 0.000 0.       | 000.000       | 0.000               | 0.001 | 0.000        | 0.000     |               |
| 12:25368400-25368500                                                                                                    | 12              | 25368462                                            | C>T                                                                            | KRAS rs436                                                                                          | 110                                                                                               | 1              | 467    | 0          | 0.191 0     | 809 0.15         | 0.000               | 0.000                                         | 0.000     | 0.000          | 0.000 | 0.002    | 0.003 0.       | 000.000       | 0.008               | 0.000 | 0.000        | 0.004     |               |
| Gene:                                                                                                    |                 |                                                     |                                                                                |                                                                                                    |                                                                                                   |                |        |            |             |                  |                     |                                               |           |                |       |          |                |               |                     |       |              |           |               |
| BRCA2, PPL                                                                                                    |                 |                                                     |                                                                                |                                                                                                    |                                                                                                   |                |        |            |             |                  |                     |                                               |           |                |       |          |                |               |                     |       |              |           |               |
| Subpopulations 🐨 🗆                                                                                                    |                 |                                                     |                                                                                |                                                                                                    |                                                                                                   |                |        |            |             |                  |                     |                                               |           |                |       |          |                |               |                     |       |              |           |               |
| MGP (267 healthy<br>controls)  IBS (107 Spanish<br>individuals from<br>1000 genomes)  C Contain inforctions and                                                                                                    |                 |                                                     |                                                                                |                                                                                                    |                                                                                                   |                |        |            |             |                  |                     |                                               |           |                |       |          |                |               |                     |       |              |           |               |
| individuals from<br>1000genomes)<br>I Certain infectious and                                                                                                    | e<br>e e        | Page 1                                              | of                                                                             | 1 > >                                                                                               | _                                                                                                 |                | _      |            |             |                  |                     | -                                             | -         | -              |       |          |                |               | -                   |       | _            |           |               |
| Individuals from<br>1000genomes)<br>I Certain infectious and<br>parasitic diseases<br>I Neoplasms                                                                                                    | <<br>« «        | Page 1                                              | of                                                                             | 1 > ><br>Frequencies                                                                                | Phenol                                                                                            | type           | Eff    | ect        |             |                  |                     |                                               |           |                |       |          |                |               |                     |       | _            |           |               |
| individuals from<br>1000genomes)                                                                                                    | < c<br>Gen      | Page 1<br>enomic co<br>e Name E                     | of<br>ontext<br>Ensembl Gene I                                                 | 1 > ><br>Frequencies<br>d Ensembl Transc                                                            | Phenot<br>Conseq. type                                                                            | type<br>Relat  | Eff.   | ect<br>Coc | don         | Strand           | В                   | iotype                                        | cDna F    | Position       | cds P | osition  | AAPosi         | tion A        | A Change            | 2     | Sift         | Pol       | pher          |
| Individuals from<br>1000genomes)<br>I Certain Infectious and<br>parasitic diseases<br>I Neoplasms<br>I Neoplasms<br>I Noiseases of the blood<br>and blood-forming organs and<br>certain disorders involving the                                                                                                    | < c<br>Gen<br>K | Page 1<br>enomic co<br>e Name E<br>RAS E            | of<br>ontext<br>Ensembl Gene I                                                 | 1 > ><br>Frequencies<br>d Ensembl Transc                                                            | Phenot<br>Conseq. type<br>intron_variant                                                          | type<br>Relat  | Eff.   | ect Cor    | don         | Strand<br>-      | B                   | iotype<br>in_coding                           | cDna F    | osition        | cds P | osition  | AAPosi         | tion A.       | A Change            | 2     | Sift         | Pol       | pher          |
| individuals from<br>1000genomes)<br><sup>™</sup> I Certain infectious and<br>parasitic diseases<br><sup>™</sup> III Diseases of the blood<br>and blood-forming organs and<br>certain disorders involving the<br>immune mechanism<br><sup>™</sup> IV Reference anticibanal                                                                                                    | Gen<br>K        | Page 1<br>enomic co<br>e Name E<br>RAS E<br>RAS E   | of<br>ontext<br>Ensembl Gene I<br>INSG0000013:<br>INSG0000013:                 | 1 > ><br>Frequencies<br>d Ensembl Transc.<br>3. ENST00000311.                                       | Phenot<br>Conseq. type<br>intron_variant<br>intron_variant                                        | type<br>Relat  | Eff    | ect Coo    | don         | Strand<br>-      | B prote             | iotype<br>in_coding<br>in_coding              | cDna F    | Position       | cds P | osition  | AA Posi        | tion A.       | A Change            | 2     | Sift         | Pol       | pher          |
| Individuals from<br>1000genomes)<br>I Certain infectious and<br>parasitic diseases<br>II I Neoplasms<br>II Diseases of the blood<br>and blood-forming organs and<br>certain disorders moving the<br>immune mechanism<br>IV Endocrine, nutritional<br>and metabolic diseases                                                                                                    | Gen<br>K        | Page 1<br>enomic co<br>e Name E<br>RAS E<br>RAS E   | of<br>ontext<br>Insembl Gene I<br>INSG0000013:<br>INSG0000013:<br>INSG0000013: | 1 > ><br>Frequencies<br>d Ensembl Transc<br>3. ENST00000311.<br>3. ENST00000557<br>5. ENST00000256. | Phenol<br>Conseq. type<br>intron_variant<br>intron_variant<br>missense_varian                     | Relat          | _Eff   | ect Coo    | don /Agc    | Strand<br>-      | B<br>prote<br>prote | iotype<br>in_coding<br>in_coding              | cDna F    | Position       | cds P | tosition | AA Posi<br>179 | tion A        | A Change            | 2     | Sift<br>0.14 | Pol       | pher 002      |
| Individuals from<br>1000pronnes)<br>If Certain Infectious and<br>paratitic diseases<br>If IN Recolutions<br>If IN Recolutions<br>If IN Recolu | Gen<br>K<br>K   | Page 1<br>enomic co<br>e Name E<br>IRAS E<br>IRAS E | of<br>ontext<br>Ensembl Gene I<br>INSG00000133<br>INSG00000133                 | 1 > ><br>Frequencies<br>d Ensembl Transc<br>8.ENST00000311.<br>8.ENST00000256.                      | Phenol<br>Conseq. type<br>intron_variant<br>intron_variant<br>missense_varian<br>regulatory_regio | type<br>Relati | Eff.   | ect<br>Coo | don<br>/Agc | Strand<br>-<br>- | B<br>prote<br>prote | iotype<br>in_coding<br>in_coding<br>in_coding | cDna F    | Position<br>99 | cds P | losition | AA Posi<br>179 | tion A        | A Change<br>GLY/SER |       | Sift<br>0.14 | Pol       | pher<br>102   |

- C) Now, search for BRCA2 gene only in the MGP population. Is there any variant that could be characteristic of the Spanish population?
- Good candidates to be characteristic of a population are those variants that can be found in that population and not in others.

| Clear Search             | chr | Baritian | Allalar | Gene     | м          |     | Gano | have | MAF | Free  |        |       | 1000G MAF (phase 1) |       |       |       |       |       |       | 1000G M/  | F (phase 3 | 1     |       | ESP       | 6500        | GET        | DOLVENEN    | Bhartford | chadaD  |              |
|--------------------------|-----|----------|---------|----------|------------|-----|------|------|-----|-------|--------|-------|---------------------|-------|-------|-------|-------|-------|-------|-----------|------------|-------|-------|-----------|-------------|------------|-------------|-----------|---------|--------------|
| Position                 | Cit | T GALLAT | PERMIT  | Ocin     | ~          | 0/0 | 0/1  | 1/1  | 7   | Ofreq | 1.Freq | MAF   | ALL                 | AME   | ASI   | AFR   | EUR   | ALL   | AME   | South ASI | East ASI   | AFR   | EUR   | Eur. Ame. | Afr. Arrie. |            |             |           | prijest |              |
| Chromosomal Location     | 13  | 32903685 | C>T     | BRCA2    |            | 181 | 59   | 5    | 22  | 0.859 | 0.141  | 0.141 |                     |       |       |       |       |       |       |           |            |       |       |           |             | )          |             | 0.279     | 0.491   | Breast-ova   |
| 1:1-100000,2:1-100000    | 13  | 32905220 | T>      | BRCA2    |            | 244 | 23   | 0    | 0   | 0.957 | 0.043  | 0.043 |                     |       |       |       |       |       |       | -         |            | 355   |       |           |             |            |             | 0.007     | -1.232  |              |
|                          | 13  | 32906480 | A>C     | BRCA2    | rs766173   | 244 | 23   | 0    | 0   | 0.957 | 0.043  | 0.043 | 0.060               | 0.090 | 0.100 | 0.010 | 0.040 | 0.074 | 0.092 | 0.133     | 0.096      | 0.033 | 0.035 | 0.037     | 0.020       | 0.12 (tol. | 0.052 (ben  | 0.361     | 0.533   | not specify  |
| Gene:                    | 13  | 32906571 | A>C     | BRCA2    | rs55939572 | 265 | 2    | 0    | 0   | 0.996 | 0.004  | 0.004 |                     |       |       |       |       |       |       |           |            |       |       | 0.000     | 0.000       | 0.08 (tol. | 0.713 (pos  | 0.008     | 0.533   | Breast-ova   |
| BRCA2                    | 13  | 32906729 | A>C     | BRCA2    | rs144848   | 144 | 96   | 27   | 0   | 0.719 | 0.281  | 0.281 | 0.240               | 0.310 | 0.260 | 0.100 | 0.290 | 0.249 | 0.300 | 0.354     | 0.285      | 0.084 | 0.295 | 0.286     | 0.129       | 0.14 (tol. | 0.022 (ben. | 0.297     | -0.333  | not specifie |
|                          | 13  | 32906980 | A>G     | BRCA2    | rs1801439  | 244 | 23   | 0    | 0   | 0.957 | 0.043  | 0.043 | 0.060               | 0.090 | 0.100 | 0.010 | 0.040 | 0.074 | 0.092 | 0.133     | 0.096      | 0.033 | 0.035 | 0.037     | 0.020       |            |             | 0.231     | 0.655   | Breast-ova   |
| Subpopulations 🛛 🖓 🗆     | 13  | 32907129 | T+C     | BRCA2    | n28897708  | 265 | 1    | 0    | 0   | 0.998 | 0.002  | 0.002 | 0.001               | 0.000 | 0.000 | 0.000 | 0.003 | 0.000 | 0.000 | 0.000     | 0.000      | 0.000 | 0.002 | 0.001     | 0.000       | 0.15 (tol. | 0.037 (ben  | 0.419     | 0.528   | Breast can   |
| MGP (267 healthy         | 13  | 32907401 | G>C     | BRCA2    | rs56328701 | 258 | 1    | 0    | 8   | 0.998 | 0.002  | 0.002 |                     |       |       |       |       |       |       |           |            |       |       | 0.000     | 0.000       | 0 (delete  | 0.864 (pos  | 0.920     | 0.528   | Breast can   |
| controls)                | 13  | 32907536 | эT      | BRCA2    |            | 210 | 55   | 2    | 0   | 0.89  | 0.11   | 0.11  |                     |       |       |       |       |       |       |           |            |       |       |           |             |            |             | 0.002     | -0.378  |              |
| BS (107 Spanish          | 13  | 32907536 | TH      | BRCA2    |            | 210 | 35   | 2    | 0   | 0.87  | 0.11   | 0.11  |                     |       |       |       |       |       |       |           |            |       |       |           |             |            |             | 0.002     | -0.378  |              |
| 1000genomes)             |     |          |         |          |            |     |      |      |     |       |        |       |                     |       |       |       |       |       |       |           |            |       |       |           |             |            |             |           |         |              |
| I Certain infectious and | <   | Page 2   |         | of 7 > > |            |     |      |      |     |       |        |       |                     |       |       |       |       |       |       |           |            |       |       |           |             |            | iter        | 15 11 -   | 20 of   | 70 =         |